## Terävien kuvien ottaminen ihmisistä (kasvojen tunnistus AE/AF)

"FACE PRIORITY AE/AF" säätää automaattisesti havaittujen kasvojen tarkkuuden ja kirkkauden sopivaksi.

## **HUOMAUTUS : -**

Painikkeilla UP/</DOWN/> valitaan / siirretään osoitin ylöspäin/vasemmalle tai alas/oikealle.

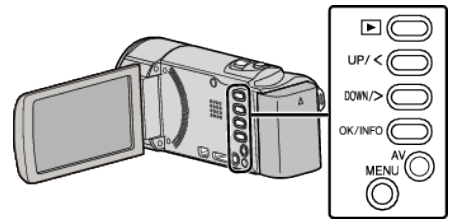

Paina MENU.

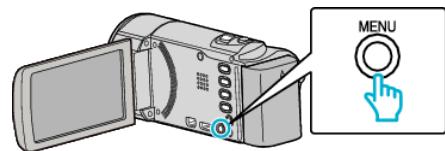

2 Valitse "FACE PRIORITY AE/AF" ja paina OK.

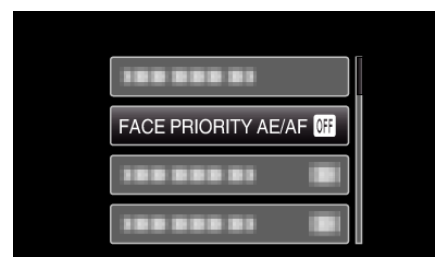

3 Valitse "ON" ja paina OK.

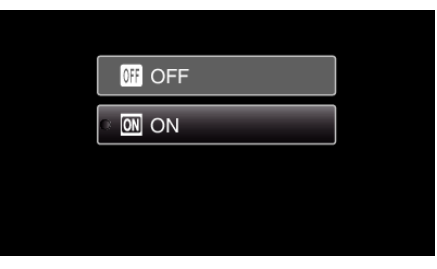

4 Osoita kamera kuvattavaa ihmistä kohti.

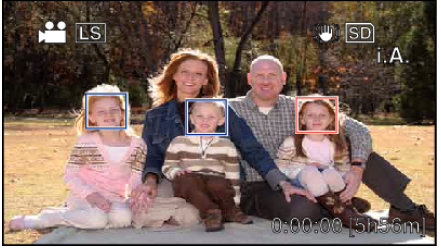

- Kohteen kasvojen ympärillä näkyy kehys, ja tarkkuus ja kirkkaus säädetään automaattisesti.
- Jos havaitaan useita kasvoja, kameraa lähimpänä olevat kasvot tarkentuvat.
- 5 Aloita tallennus.

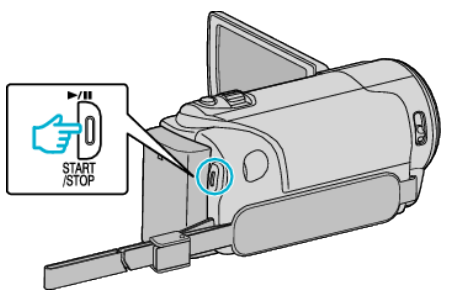

## TÄRKEÄÄ : -

- Kun "FACE PRIORITY AE/AF" asetettu kohtaan "ON", muuttuvat seuraavat asetukset.
  - Jos "SCENE SELECT" on asetettu "SPOTLIGHT"-arvoon, se kytkeytyy "OFF".
- Jos "FOCUS" on asetettu "MANUAL"-arvoon, se kytkeytyy "AUTO".
- Jos "BACKLIGHT COMP." on asetettu "ON"-arvoon, se kytkeytyy "OFF"
- Kun seuraavat asetukset on tehty, "FACE PRIORITY AE/AF" kytkeytyy tilaan "OFF".
  - Kun "SCENE SELECT" on asetettu "SPOTLIGHT"-tilaan
  - Kun "FOCUS" on asetettu "MANUAL"-tilaan
- Kun "BACKLIGHT COMP." on asetettu "ON"-tilaan

## HUOMAUTUS :

- Kamera voi havaita enintään 16 kasvot.
- Joitakin kasvoja ei ehkä tunnisteta kuvausympäristöstä riippuen.
- Jos tarvittavia tuloksia ei saada, valitse kohdan "FACE PRIORITY AE/AF" asetukseksi "OFF".